Comparing two sequences in BLAST:

- 1. Go to the BLAST main page: https://blast.ncbi.nlm.nih.gov/Blast.cgi
- 2. Click on Nucleotide BLAST:

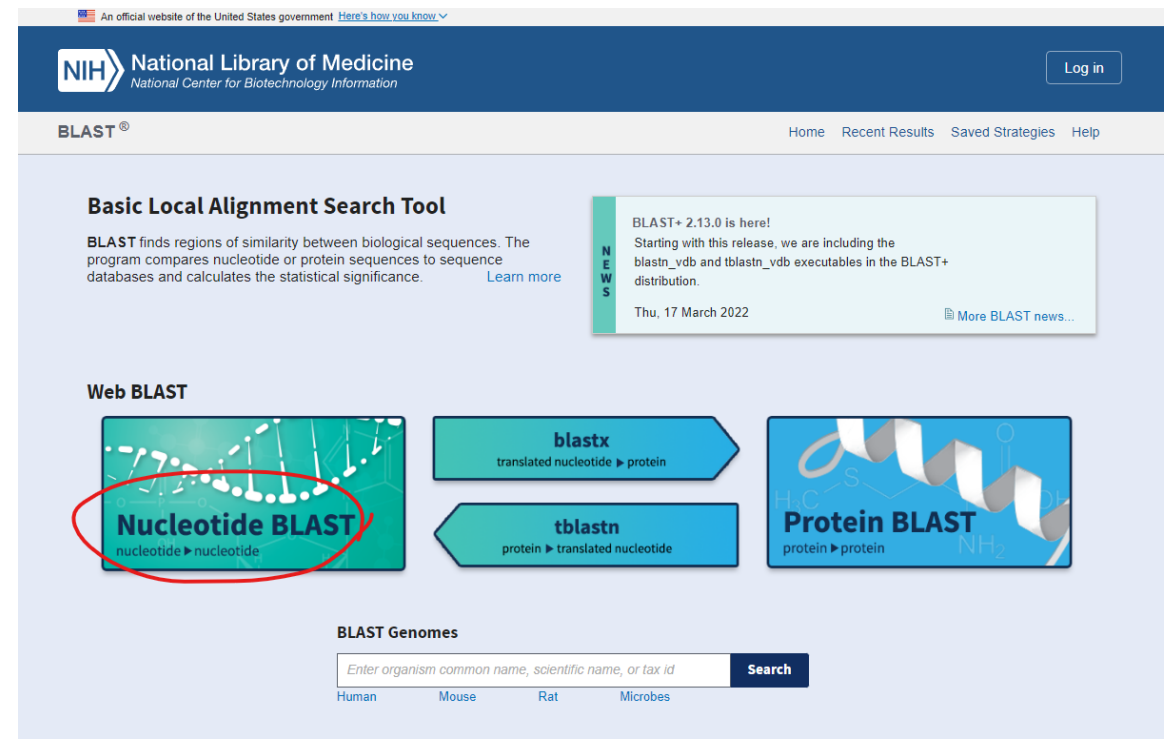

3. Make sure blastn tab is selected and click on "Align two or more sequences"

| blastn blast       | tp blastx tblastn tblastx                                                                                                    |
|--------------------|----------------------------------------------------------------------------------------------------|
|                    |                                                                                                    |
| Enter accession nu | mber(s), gi(s), or FASTA sequence(s) 😮 Clear Query subrange 🕄                                                                                                    |
|                    | From                                                                                                    |
|                    | То                                                                                                    |
| Or, upload file    | Choose File No file chosen                                                                                                    |
| Job Title          |                                                                                                    |
| Align two or more  | Enter a descriptive title for your BLAST search 🕑<br>e sequences 😯                                                                                                    |
| Enter Subject S    | Sequence                                                                                                    |
| Enter accession nu | mber(s), gi(s), or FASTA sequence(s) ? Clear Subject subrange ?                                                                                                    |
|                    | From                                                                                                    |
|                    | То                                                                                                    |
| Or, upload file    | Choose File No file chosen                                                                                                    |
| Program Select     | tion                                                                                                    |
| Optimize for       | <ul> <li>Highly similar sequences (megablast)</li> <li>More dissimilar sequences (discontiguous megablast)</li> <li>Somewhat similar sequences (blastn)</li> <li>Choose a BLAST algorithm ?</li> </ul> |
| BLAST              | Search nucleotide sequence using Megablast (Optimize for highly similar sequences) Show results in a new window                                                                                        |
| + Algorithm par    | rameters                                                                                                    |

4. Enter the Query sequence and Subject sequence in FASTA format i.e., there should be a > character followed by the name of the sequence and in the next line the sequence.

|                                                                                                    |                                                                                                    |                                                                                                    | BLAST                                                                                                    | ® » blastn suite                       |
|----------------------------------------------------------------------------------------------------|----------------------------------------------------------------------------------------------------|----------------------------------------------------------------------------------------------------|----------------------------------------------------------------------------------------------------|----------------------------------------|
| blastn blast                                                                                                    | tp blastx                                                                                                    | tblastn                                                                                                    | tblastx                                                                                                    | 1                                      |
| Enter Query Se<br>Enter accession nur<br>Mest<br>CondaTITGAGGTCa<br>AGCTGGCAAAACG<br>CCGATCCGCAAGAA<br>GGCCGCCAAGAC<br>GGCCGACAAGCCTC<br>TGAAGATTTCATGAC<br>CAAGGTGCGTTCAAA<br>TATCGCATTTCGCTG<br>TGAAAGTTGTACATAA<br>AGTTTGTGGTAAACG<br>CCGCTTCACGACGTC<br>GAGCAGGGCGTGCA<br>TCGATAATGATCCTTC<br>CTTCCTCaa<br>Or, upload file<br>Job Title                                                                                                    | equence<br>mber(s), gi(s), or FA<br>GAGGICATAAAGCTG<br>CTTCACGGTCACGGC<br>ATCAAGCTAATACAGG<br>ACTCAAGCTAATACAGG<br>GATCCAAGCCTAC<br>GATCCAAGCCTAC<br>GATCCATCGATGATTCAC<br>CGTTCTTCATCGATG<br>CGAGGCCACAGCACG<br>CTGAAGCCCACAGACAG<br>CCGCAGGTTCACCTAC<br>Choose File No 1<br>test<br>Enter a descriptive tit | STA sequence(s<br>GTAGACATTATC/<br>GTAGACATTATC/<br>TAAGAGAGAGCCG<br>AAACCCGCAAAA<br>CTCCTCGGAATA<br>TGAATTCTGCAA<br>CGAGAGCCAAGA<br>AATACACATTCTA<br>CCTACAAGCTC<br>AGTGCACAGGTG<br>CCAGCTACAACC<br>CGGAAACCTTGT<br>file chosen | Clear  CARCGGTTAGA CACCGAAGAG CACCGAAACAC GATCGTTAAGT CCAAGGAGCG TTCACATTACT GATCCGTTGC ATACTTTATAG CGTAAAGAGC CGTAAAGAGC CAGTCAAAAC TACGACTTTTA  C C S Search C S Search C S S S S S S S S S S S S S S S S S S | Query subrange ? From To               |
| Align two or more<br>Enter Subject S<br>Enter accession num<br>Managing Transformation<br>Addang Transformation<br>Addang Tr | a sequences  Sequence  mber(s), gi(s), or FA  GGTTTCCGTAGGTGAA  TTGTAGCTGGCCTCCC  CCTGTGCACTTACTG  GAGCTTGTAGAGCGT  ATTAGAATGTGTATTGG  ATTAGAATGTGTATTGG  CTCTGGCCTCCC                                                                                                    | STA sequence(s<br>CGAGGCATGTGC<br>TGGGCTTCAGAC<br>GTCTGTGCCTGG<br>CGATGTAACGCAT<br>GCATGTAACGCAT                                                                                                    | ATCATTATC<br>ACGCCCTG<br>GTCGTGAA<br>GTTTACCA<br>ICTATGTAC<br>IACGCAGC                                                                                                    | Clear Subject subrange ?<br>From<br>To |

5. Select "Highly similar sequences" and hit BLAST.

| Program Selection         Optimize for       Ighly similar sequences (megablast)         O More dissimilar sequences (discontiguous megablast)         O Somewhat similar sequences (blastn)         Choose a BLAST algorithm ? |
|----------------------------------------------------------------------------------------------------|
| BLAST Search nucleotide sequence using Megablast (Optimize for highly similar sequences)     Show results in a new window     Algorithm parameters                                                                              |

6. Results show the first sequence is 631 characters in length and matches 100% with the second sequence. However second sequence is the <u>reverse compliment</u> of the first sequence

| Job Title                                                                                                    | test                                                                                                    | Filter Results                                                                                                    |
|----------------------------------------------------------------------------------------------------|----------------------------------------------------------------------------------------------------|----------------------------------------------------------------------------------------------------|
| RID                                                                                                    | P6AS9JRS11N Search expires on 11-04 10:44 am Download All V                                                                                                    | Percent Identity E value Query Coverage                                                                                                    |
| Program                                                                                                    | Blast 2 sequences Citation ~                                                                                                    |                                                                                                    |
| Query ID                                                                                                    | Icl Query_104021 (dna)                                                                                                    |                                                                                                    |
| Query Descr                                                                                                    | test                                                                                                    | Filter Reset                                                                                                    |
| Query Length                                                                                                    | 631                                                                                                    |                                                                                                    |
| Subject ID                                                                                                    | Icl Query_104023 (dna)                                                                                                    |                                                                                                    |
| Subject Descr                                                                                                    | test2                                                                                                    |                                                                                                    |
| Subject                                                                                                    | 632                                                                                                    |                                                                                                    |
| Length                                                                                                    |                                                                                                    |                                                                                                    |
| Other reports                                                                                                    | MSA viewer 🔞                                                                                                    |                                                                                                    |
| Descriptions                                                                                                    | Graphic Summary Alignments Dot Plot                                                                                                    |                                                                                                    |
| Descriptions                                                                                                    | Graphic Summary Angliments Dot Hot                                                                                                    |                                                                                                    |
| Alignment viev                                                                                                    | Pairwise CDS f                                                                                                    | eature 3 Restore defaults Download ~                                                                                                    |
| 1 sequences sele                                                                                                    | clad 2                                                                                                    |                                                                                                    |
| i sequences sere                                                                                                    |                                                                                                    |                                                                                                    |
| 🛓 Downlo                                                                                                    | ad      Graphics                                                                                                    | ▼ <u>Next</u> ▲ <u>Previous</u> ≪ <u>Descriptions</u>                                                                                                    |
| test2                                                                                                    |                                                                                                    |                                                                                                    |
| tootz                                                                                                    |                                                                                                    |                                                                                                    |
| Sequence                                                                                                    | D: Query_104023 Length: 632 Number of Matches: 1                                                                                                    |                                                                                                    |
| Sequence<br>Range 1: 1                                                                                                    | D: Query_104023 Length: 632 Number of Matches: 1<br>to 621 <u>Graphics</u>                                                                                                    | Next Match      Previous Match                                                                                                    |
| Range 1: 1<br>Score<br>1147 bits(                                                                                                    | D: Query_104023 Length: 632 Number of Matches: 1<br>to 621 <u>Graphics</u><br>Expect Identities Gaps St<br>521) 0.0 621/621(100%) 0/621(0%) Pi                                                                                                    | Next Match      Previous Match                                                                                                    |
| Sequence<br>Range 1: 1<br>Score<br>1147 bits(<br>Query 1                                                                                                    | D: Query_104023 Length: 632 Number of Matches: 1<br>to 621 Graphics<br>521) 0.0 Identities Gaps<br>521/621/00%) 0/621(0%) PI<br>CCTGATTTGAGGTCAGAGGGTCATAAAGCTGTCTCACAAACGAGAGGGTTAGAAGCT                                                                                                    |                                                                                                    |
| Range 1: 1<br>Score<br>1147 bits(<br>Query 1<br>Sbjct 62                                                                                                    | D: Query_104023 Length: 632 Number of Matches: 1<br>to 621 <u>Graphics</u><br>521) 0.0 621/621/100%) 0/621(0%) PI<br>CCTGATTTGAGGTCAGAGGTCATAAAGCTGTCTCACAAACGAGAGGGTTAGAAGCT<br>1 CCTGATTTGAGGTCAGAGGGTCATAAAGCTGTCTCACAAACGAGAGGGTTAGAAGCT                                                                                                    | ▼ Next Match ▲ Previous Match  rand us/Minus  rcGCC 60  IIII  CCCC 562                                                                                        |
| Range 1: 1<br>Score<br>1147 bits(<br>Query 1<br>Sbjct 62<br>Query 61                                                                                                    | D: Query_104023 Length: 632 Number of Matches: 1<br>to 621 Graphics<br>521) 0.0 621/621(100%) 0/621(0%) PI<br>CCTGATTTGAGGTCAGAGGTCATAAAGCTGTCTCACAAACGAGACGGTTAGAAGCT<br>1 CCTGATTTGAGGTCAGAGGTCATAAAGCTGTCTCACAAACGAGACGGTTAGAAGCT<br>AAAACGCTTCACGGTCACGGCGTAGACATTATCACACCGAGAGGCCGATCCGCAAGC                                                                                                    | ▼ Next Match ▲ Previous Match<br>us/Minus<br>TCGCC 60<br>    <br>CGCC 562<br>SAATC 120                                                                        |
| Sequence<br>Range 1: 1<br>Score<br>1147 bits(<br>Query 1<br>Sbjct 62<br>Query 61<br>Sbjct 56                                                                                     | D: Query_104023 Length: 632 Number of Matches: 1<br>to 621 <u>Graphics</u><br>521) 0.0 621/621(100%) 0/621(0%) PI<br>CCTGATTTGAGGTCAGAGGTCATAAAGCTGTCTCACAAACGAGAGCGTTAGAAGCT<br>1 CCTGATTTGAGGTCAGAGGTCATAAAGCTGTCTCACAAACGAGAACGGTTAGAAGCT<br>AAAACGCTTCACGGTCAGAGGTCATAAAGCTGTCTCACCAAACGAGAACCGATCCGCAAGGT<br>1 AAAACGCTTCACGGTCACGGCGTAGACATTATCACACCGAGAGCCGATCCGCAAGG                                                                                                    | Next Match Previous Match us/Minus  rcGcc 60  IIII cCGcc 552 sAATC 120 IIII SAATC 502                                                                         |
| Sequence<br>Range 1: 1<br>Score<br>1147 bits(<br>Query 1<br>Sbjct 62<br>Query 61<br>Sbjct 56<br>Query 12                                                                         | D: Query_104023 Length: 632 Number of Matches: 1<br>to 621 <u>Graphics</u><br>521) 0.0 <u>Graphics</u><br>CCTGATTTGAGGTCAGAGGTCATAAAGCTGTCTCACAAACGAGAGCGTTAGAAGCT<br>CCTGATTTGAGGTCAGAGGTCATAAAGCTGTCTCACAAACGAGAGCGGTTAGAAGCT<br>AAAACGCTTCACGGTCAGGGCGTAGACATTATCACACCGAGAGCCGATCGCAAGGC<br>AAAACGCTTCACGGTCACGGCGTAGACATTATCACACCGAGAGCCGATCGCAAGGC<br>AAAACGCTTCACGGTCACGGCGTAGACATTATCACACCGAGAGCCGATCCGCAAGGC<br>AAAACGCTTCACGGTCACGGCGTAGACATTATCACACCGGGAGAGCCGATCCGCAAGGC<br>AAAACGCTTCACGGTCACGGCGTAGACATTATCACACCGGAGAGCCGATCCGCAAGCC<br>AAAACGCTTCACGGTCACGGCGTAGACCGAAACACCGGCCGACAAGCCTCCCAAGGC<br>AAAACGCTTCACGGTCACGGCGAGAGCCGACCGACAGCCCGACAGCCCCCCAAGCC                                                                                                    | Vext Match A Previous Match<br>vand<br>vs/Minus<br>CCGCC 60<br>IIII<br>CCGCC 562<br>SAATC 120<br>IIII<br>SAATC 502<br>CAGC 180                                |
| Sequence<br>Range 1: 1<br>Score<br>1147 bits(<br>Query 1<br>Sbjct 62<br>Query 61<br>Sbjct 56<br>Query 12<br>Sbjct 56                                                             | D: Query_104023 Length: 632 Number of Matches: 1 to 621 Graphics  CCTGATTTGAGGTCAGAGGTCATAAAGCTGTCTCACAAACGAGACGGTTAGAAGCT CCTGATTTGAGGTCAGAGGTCATAAAGCTGTCTCACAAACGAGACGGTTAGAAGCT CCTGATTTGAGGTCAGGAGGTCATAAAGCTGTCTCACAAACGAGACGGTTAGAAGCT AAAACGCTTCACGGTCACGGCGTAGACATTATCACACCGAGAGCCGATCGCAAGC AAAACGCTTCACGGTCACGGCGTAGACATTATCACACCGAGAGCCGATCGCAAGC AAAACGCTTCACGGTCACGGCGTAGACCATTATCACACCGAGAGCCGATCGCAAGCC AAAACGCTTCACGGTCACGGCGTAGACCATTATCACACCGAGAGCCGATCGCAAGCC AAAACGCTTCACGGTCACGGCGAGACCGACAAGCCGCCGACAGGCCCCCAAGCC AAAACGCTTCACGGTCACGGCGGACGCCGACAAGCCCGCCGACAGCCCCCCAAGCC                                                                                                    | Next Match A Previous Match<br>rand<br>us/Minus  CGCC 60  IIII CGCC 562 SAATC 120  IIII AATC 502 AAGC 180 IIII AAGC 442                                       |
| Sequence<br>Range 1: 1<br>Score<br>1147 bits(<br>Query 1<br>Sbjct 62<br>Query 61<br>Sbjct 56<br>Query 12<br>Sbjct 56<br>Query 18                                                 | D: Query_104023 Length: 632 Number of Matches: 1<br>to 621 Graphics<br>621) 0.0 621/621(100%) 0/621(0%) PI<br>CCTGATTTGAGGTCAGAGGTCATAAAGCTGTCTCACAAACGAGACGGTTAGAAGCT<br>CCTGATTTGAGGTCAGAGGTCATAAAGCTGTCTCACAAACGAGACGGTTAGAAGCT<br>AAAACGCTTCACGGTCAGGGCGTAGACATTATCACACCGAGAGCCGATCGCAAGC<br>AAAACGCTTCACGGTCACGGCGTAGACATTATCACACCGAGAGCCGATCGCAAGC<br>AAAACGCTTCACGGTCACGGCGTAGACATTATCACACCGAGAGCCGATCGCAAGCC<br>AAAACGCTTCACGGTCACGGCGTAGACATTATCACACCGAGAGCCGATCGCAAGCC<br>AAAACGCTTCACGGTCACGGCGTAGACATTATCACACCGAGAGCCCGACCGA                                                                                                    | V Next Match A Previous Match<br>rand<br>us/Minus<br>CGCC 60<br>IIII<br>CGCC 562<br>SAATC 120<br>IIII<br>AATC 592<br>CAGC 180<br>IIII<br>AAGC 442<br>CTCC 240 |
| Sequence<br>Range 1: 1<br>Score<br>1147 bits(<br>Query 1<br>Sbjct 62<br>Query 61<br>Sbjct 56<br>Query 12<br>Sbjct 56<br>Query 18<br>Sbjct 56<br>Query 18<br>Sbjct 44             | D: Query_104023 Length: 632 Number of Matches: 1 to 621 Graphics  CCTGATTTGAGGTCAGAGGTCATAAAGCTGTCTCACAAACGAGACGGTTAGAAGCT CCTGATTTGAGGTCAGAGGTCATAAAGCTGTCTCACAAACGAGACGGTTAGAAGCT CCTGATTTGAGGTCAGAGGTCATAAAGCTGTCTCACAAACGAGACGGTTAGAAGCT AAAACGCTTCACGGTCACGGCGTAGACATTATCACACCGGAGAGCCGATCGCAAAGC AAAACGCTTCACGGTCACGGCGAGAGCATTATCACACCGGAGAGCCGATCGCAAAGC AAAACGCTTACACATTAAGAGGAGCCGACCGAAACACGGCCGACAGACCTCCAAACCG AAACGCTATACATTTAAGAGGAGCCGACCGAACACGGCCGACAGACCTCCAAACCGG AAACCCCTCCAAAGCGTTTGTAAGTTGAAGTTGAAGATTTCATGACACTCAAACAGGCTA                                                                                                    | Next Match       Previous Match         rand                                                                                                    |
| Sequence<br>Range 1: 1<br>Score<br>1147 bits(<br>Query 1<br>Sbjct 62<br>Query 61<br>Sbjct 56<br>Query 12<br>Sbjct 56<br>Query 12<br>Sbjct 56<br>Query 18<br>Sbjct 44<br>Query 24 | D: Query_104023 Length: 632 Number of Matches: 1         to 621 Graphics         521)       Expect Identities Gaps 0/621(0%)         CCTGATTTGAGGTCAGAGGTCATAAAGCTGTCTCACAAACGAGAGGGTTAGAAGCT         CCTGATTTGAGGTCAGAGGTCATAAAGCTGTCTCACAAACGAGAGGGTTAGAAGCT         CCTGATTTGAGGTCAGAGGTCATAAAGCTGTCTCACAAACGAGAGGGTTAGAAGCT         AAAACGCTTCACGGTCACGGCGTAGACATTATCACACCGAGAGGCCGATCCGCAAGGC         AAAACGCTTCACGGTCACGGCGTAGACATTATCACACCGGAGAGCCGATCCGCAAGGC         AAAACGCTTTCACGGTCACGGCGTAGACATTATCACACCGGCGACAGCCCTCCAAGTCC         AAAGCTAATACATTTAAGAGGAGCCGACCGACAGCCCGACAAGCCTCCCAAGTCC         CTACAAACCCGCCAAAGGTTTGTAAGTTGAAGATTGAAGATTCATGACACTCAAACAGGCATC         CTACAAACCCGCAAAGGTTTGTAAGTTGAAGTTGAAGATTCATGACACTCAAACAGGCCATCC         TCGGAATACCAAAGGGCGCAAGGCGCAAGGTGCGTTCCAAAGATTCATGACATCAAACAGGCCATCCAAGGATCCAAAGCCTCAAAGGATTCGAAGATTCATGACATCCAAAGGAGCGCAAAGCCGCCGACAAGCTCGAAAGCTCGAAGGTTCGAAGACTCGAAGCTCGAAGGTTCGAAGGTTCGAAG | Next Match         Previous Match           rand                                                                                                    |